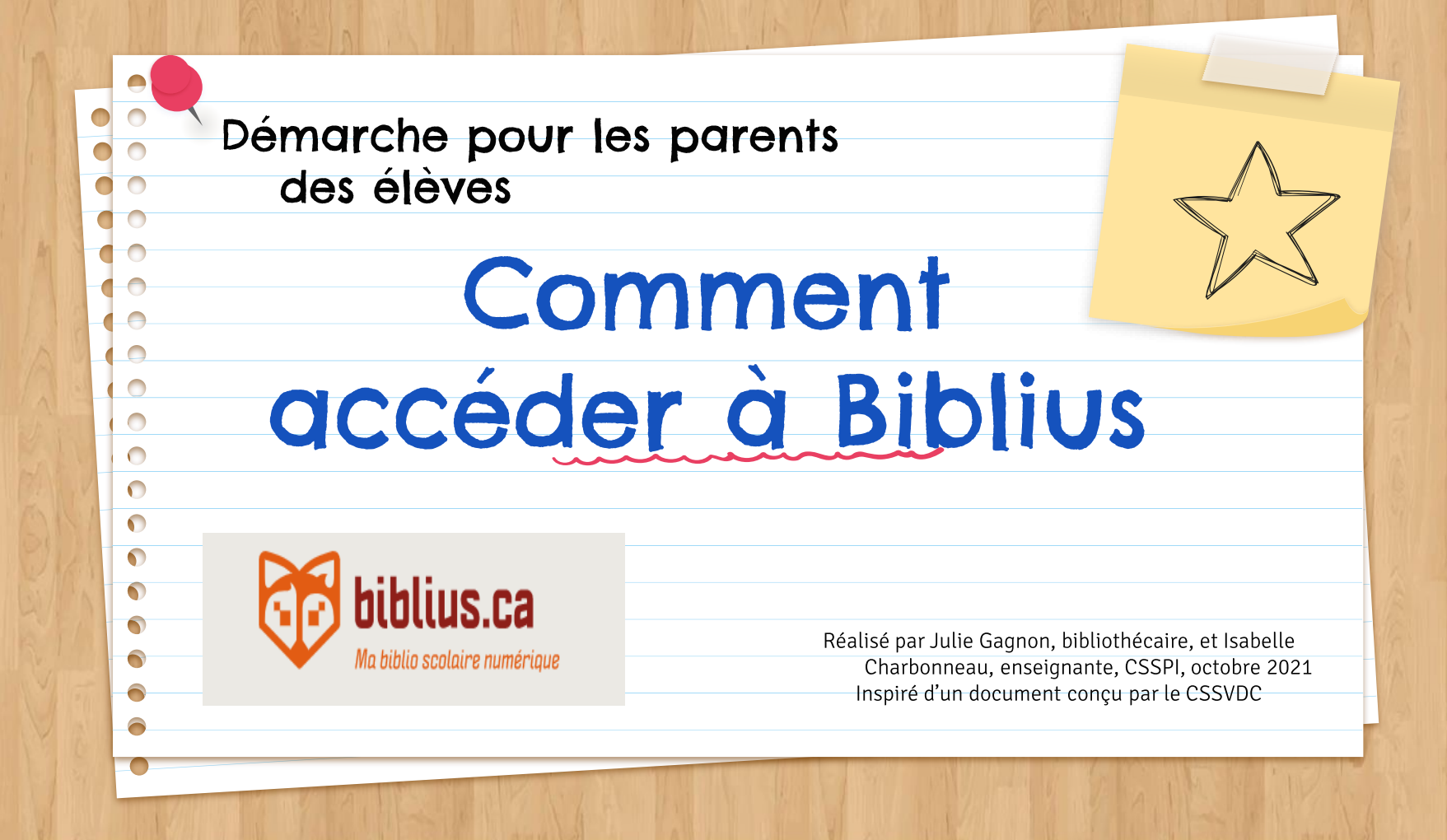

| PLATEFORME BIBLIUS                                                                                                    |         |
|----------------------------------------------------------------------------------------------------|---------|
| Pour accéder à Biblius, allez sur le Mozaik-Portail de votre enfant                                                       |         |
| <ul> <li>Inscrivez son adresse courriel et son mot de passe</li> <li>Office 365 (ex.: XXXXX@cssdgs.gouv.qc.ca)</li> </ul> |         |
| Cliquez sur la tuile Biblius                                                                                              | Biblius |
|                                                                                                    |         |

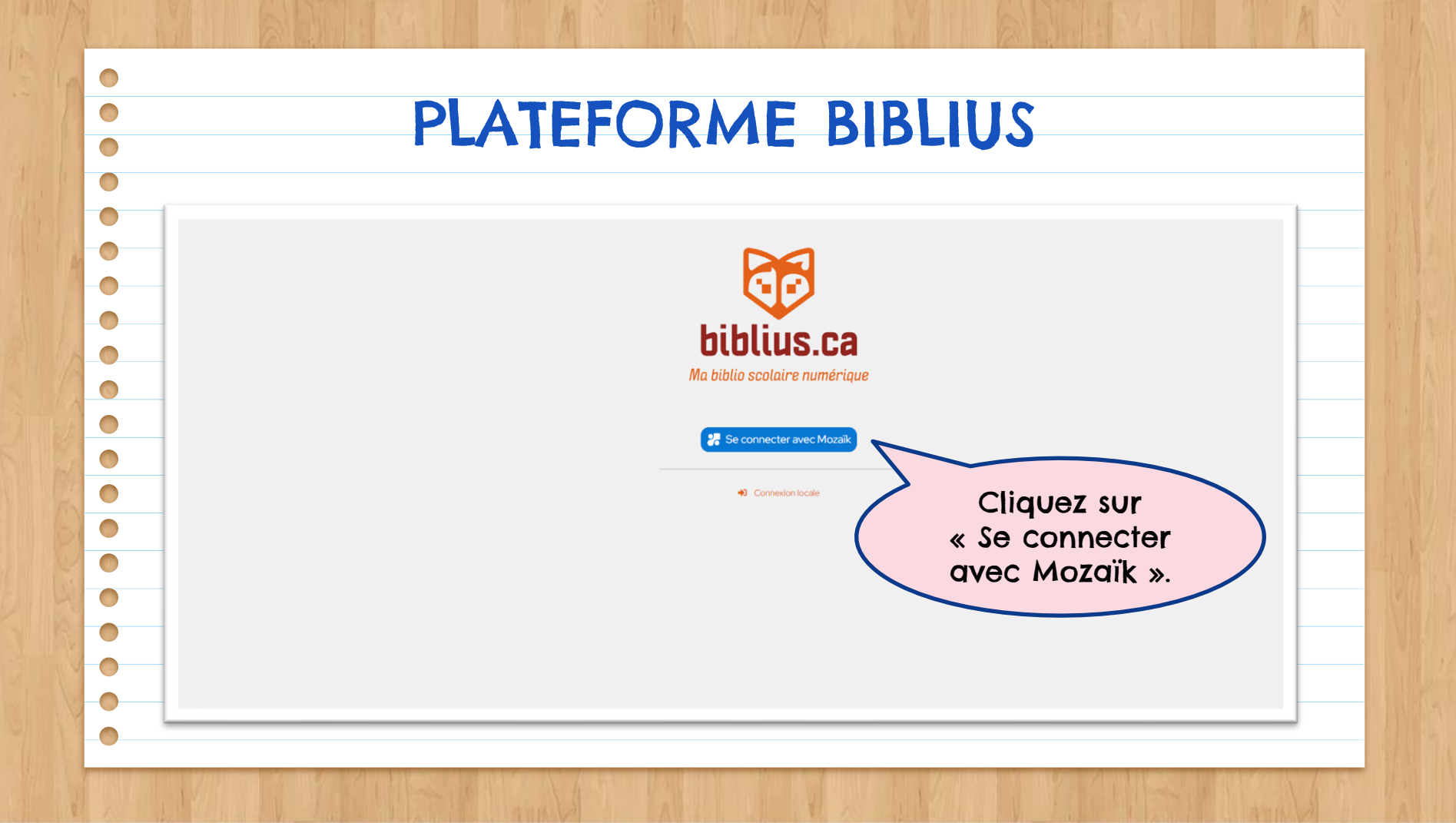

## PLATEFORME BIBLIUS

## Microsoft

## Se connecter

E-mail, téléphone ou identifiant Skype

Retour

Pas de compte ? Créez-en un !

Votre compte n'est pas accessible ?

Options de connexion

Suivant

Inscrivez l'adresse courriel et le mot de passe Office 365 de votre enfant.

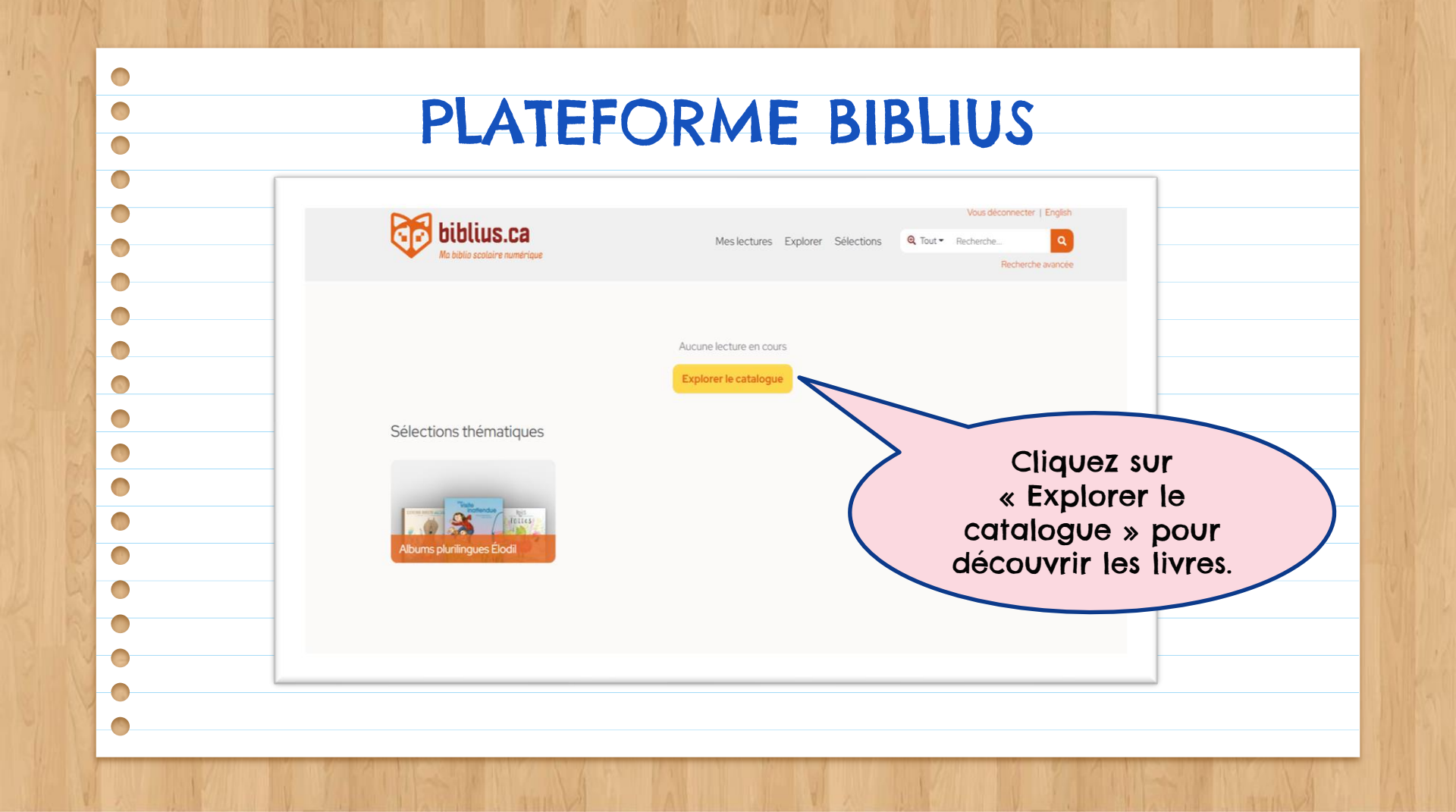

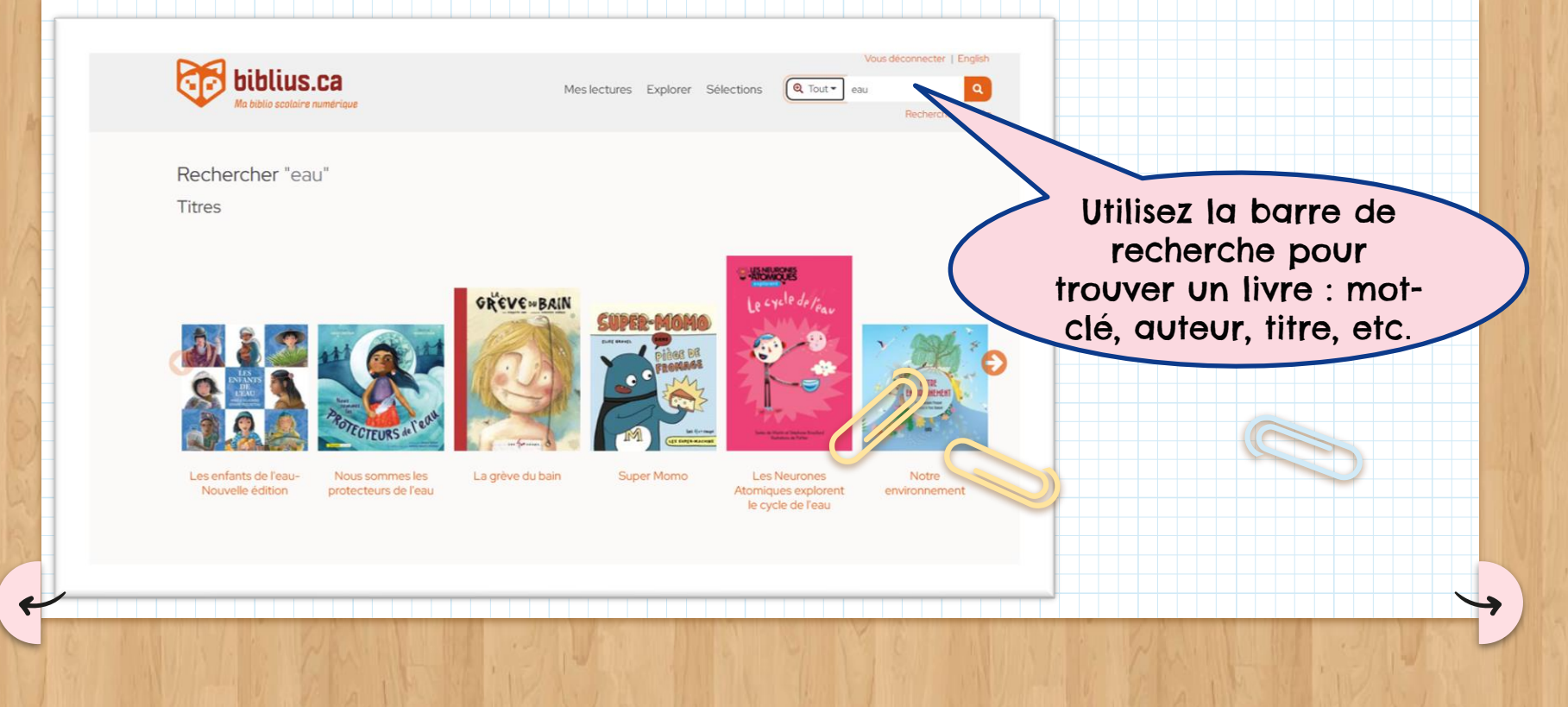

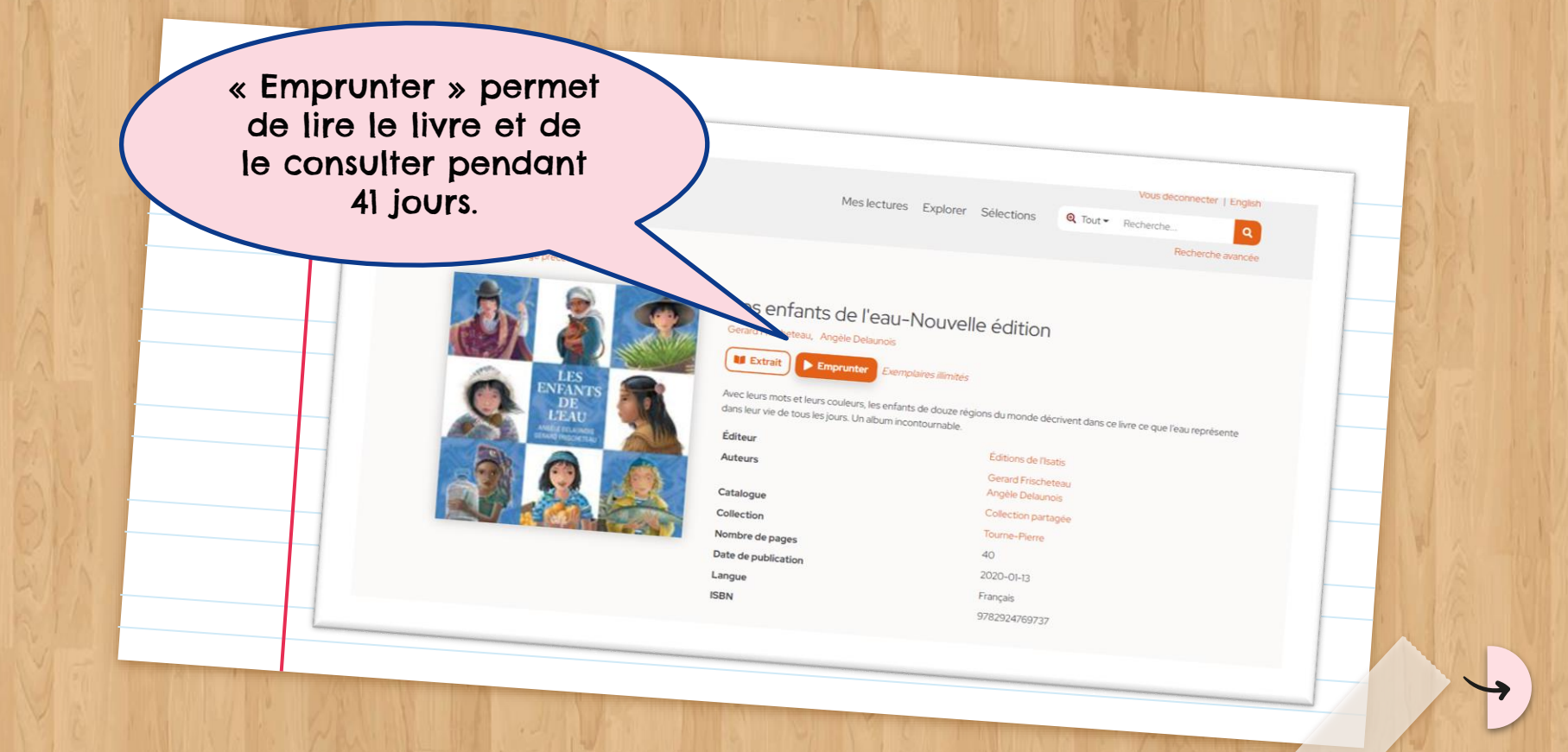

## 1111111111111111

Après 41 jours, le livre disparaitra de la section « Je lis » de votre enfant, mais il pourra le réemprunter de nouvequ.

INFO !

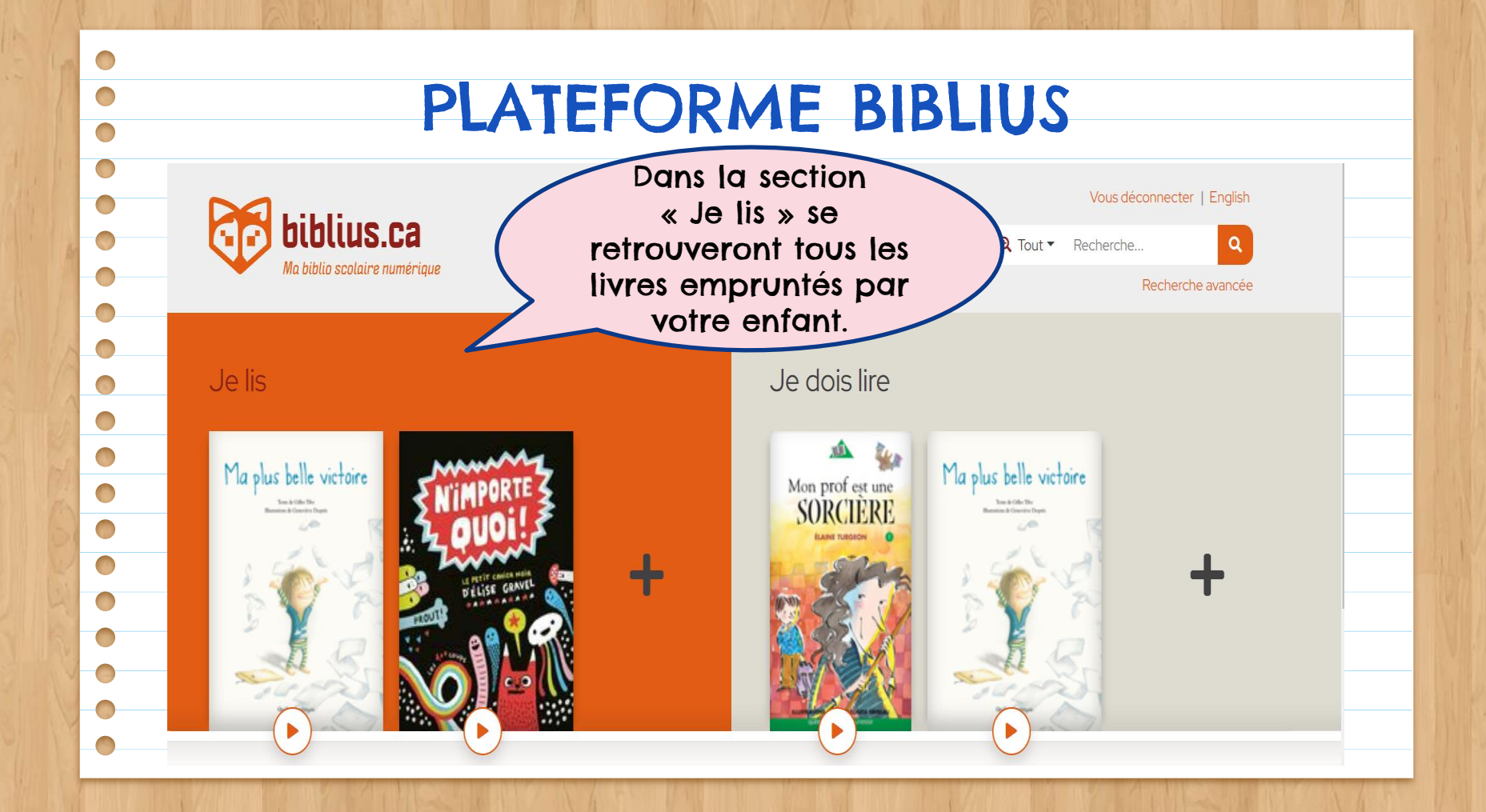

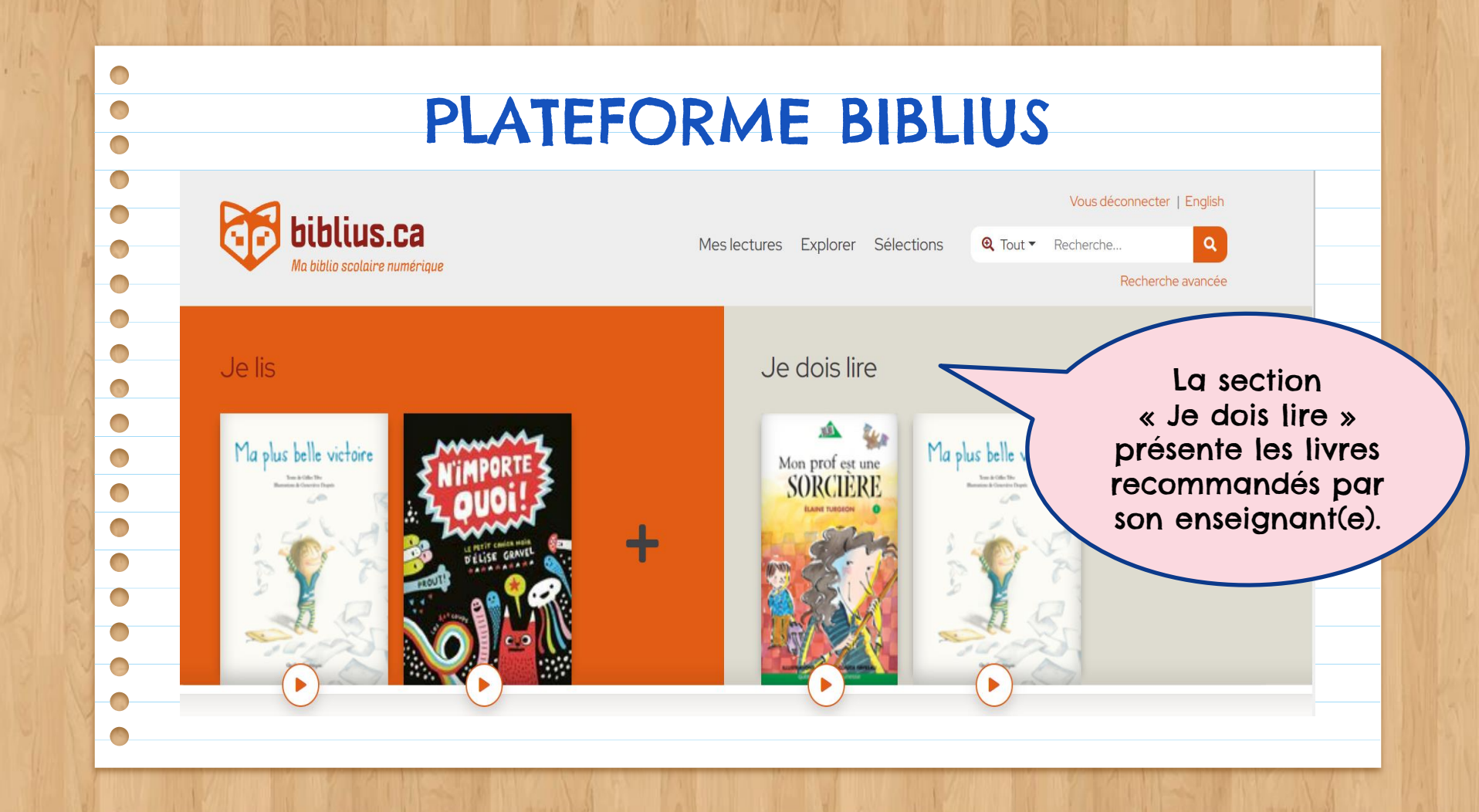

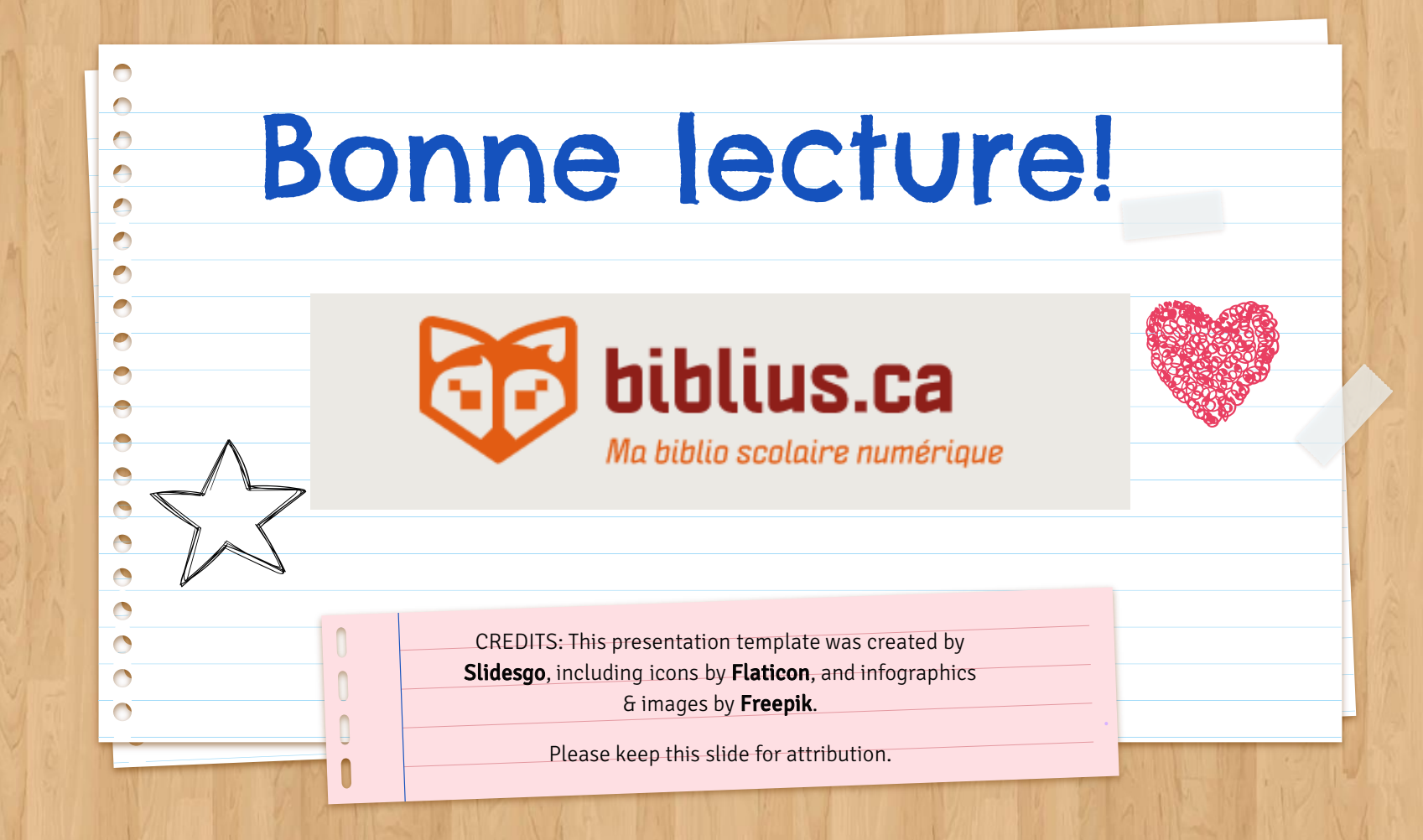